Пример создания родительского контроля в системе windows 7 с установленным программой Internet censor и антивирус Kaspersky Internet Security.

Для того, чтобы настроить родительский контроль на ноутбуке или компьютере нужно сначало создать учетную запись для обычного пользователя. В нашем случае учетная запись администратора стоит под именем ГРЦПИ-2.

Создаем учетную запись.

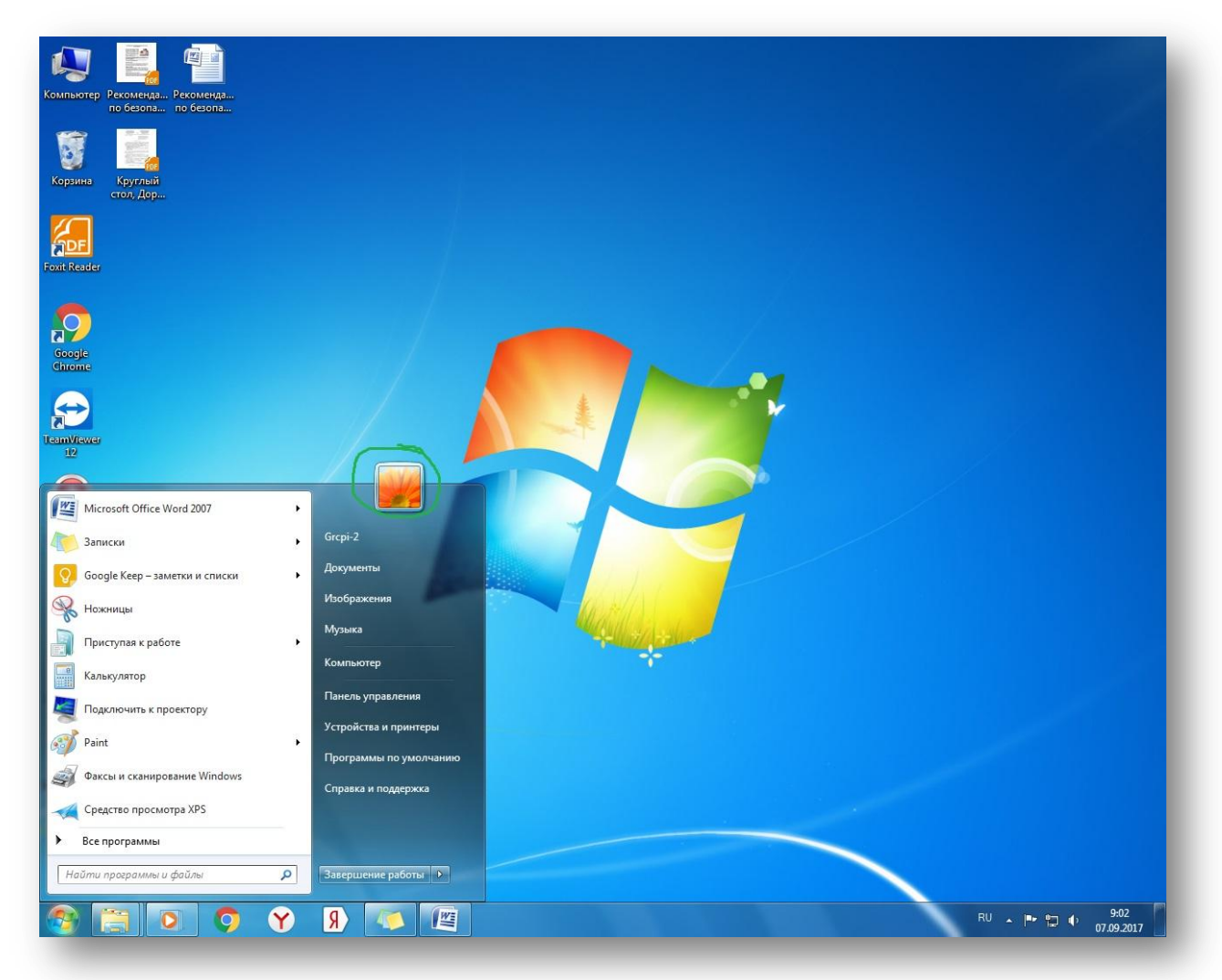

Заходим *Пуск* → *Учетная запись*. Появится следующее окно. Выбираем пункт Управление другой учетной записью.

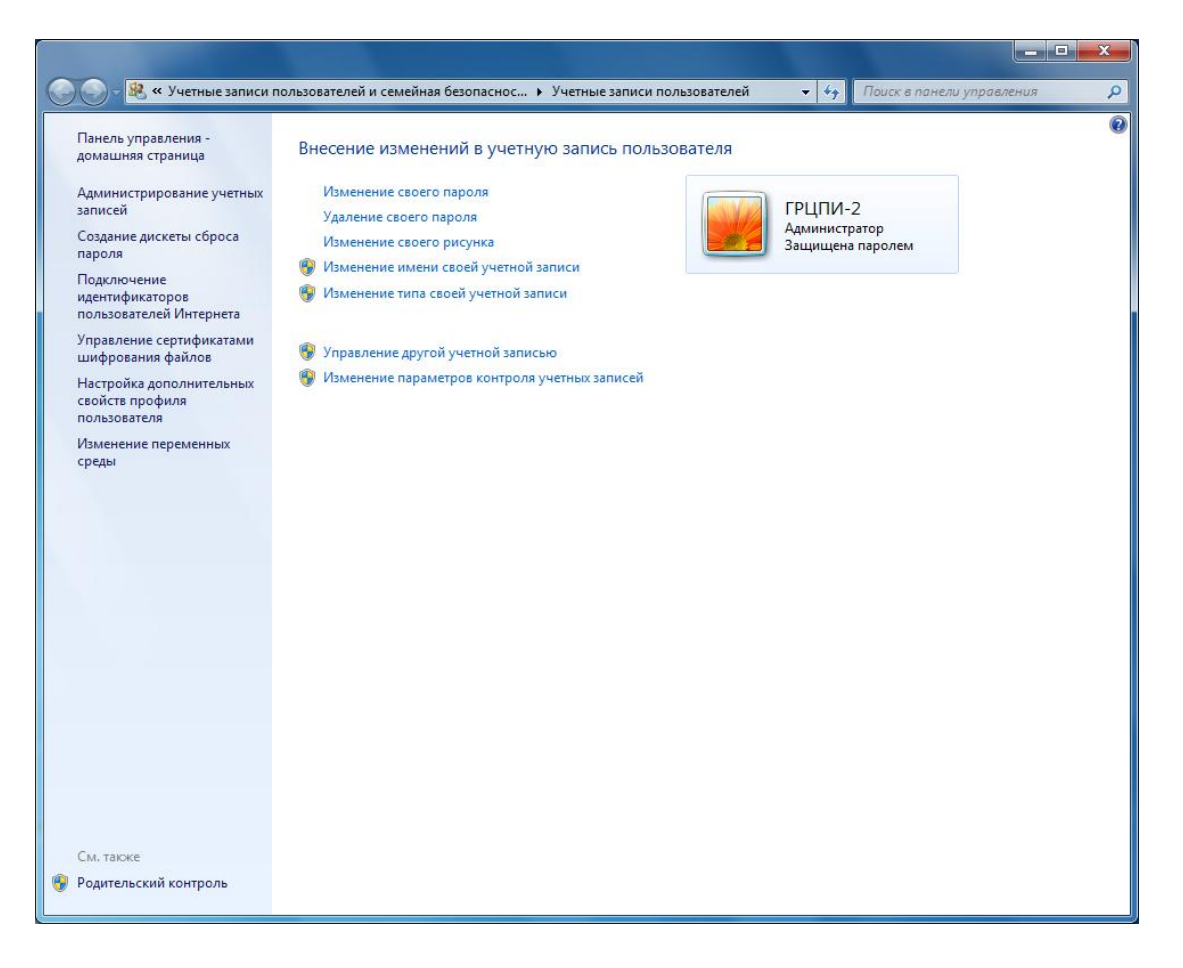

В появившемся окне выбираем пункт Создание учетной записи.

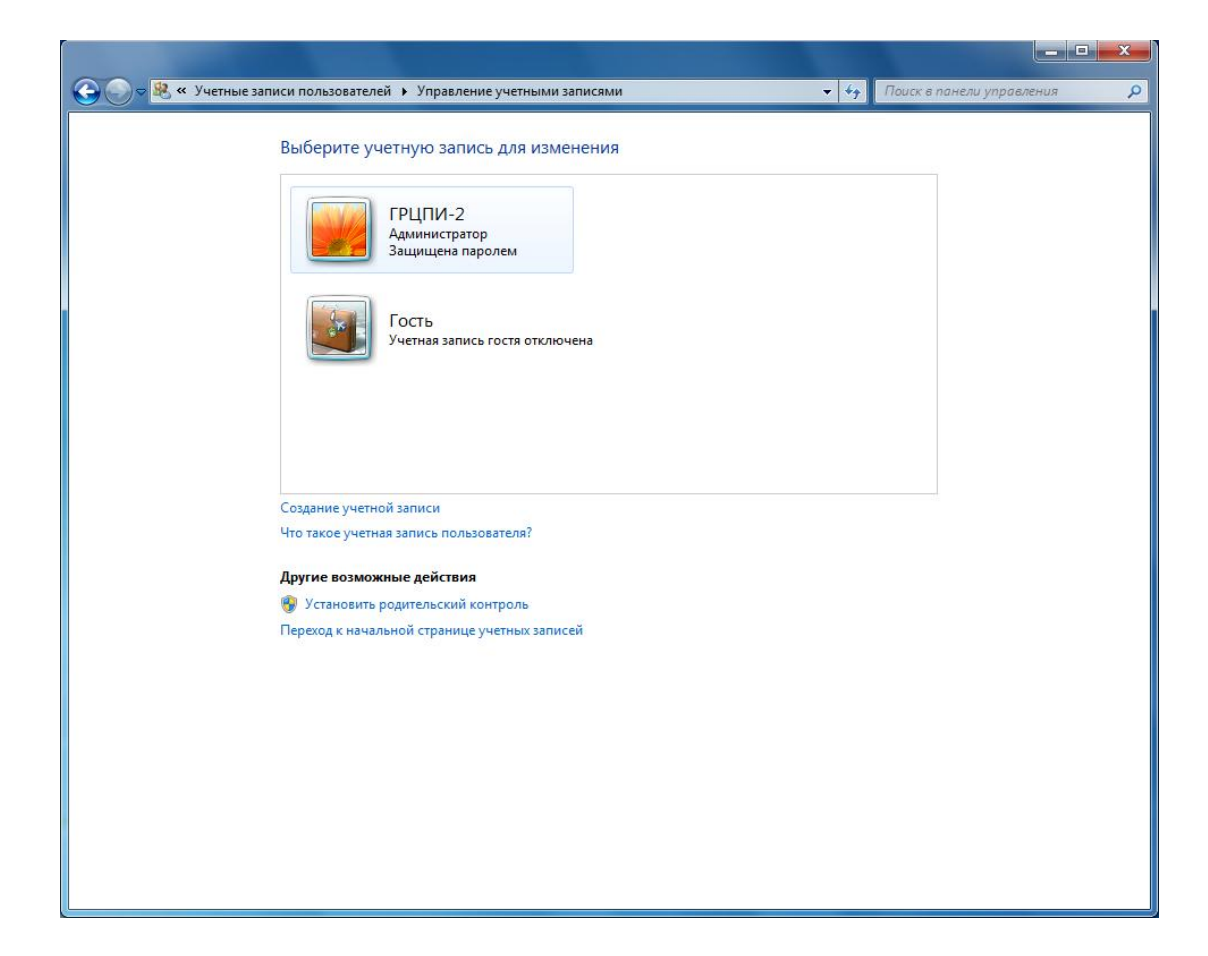

Далее вводим новое имя учетной записи User, выбираем пункт Обычный доступ и нажимаем кнопку Создать учетную запись. Как Вы видите, на рисунке рядом с учетной записью Администратора появилась еще одна учетная запись User. Далее нажимаем кнопку Установить родительский контроль.

|                                                                    | ГРЦПИ-2<br>Администратор<br>Защищена паролем                         | ×    | User<br>Обычный доступ |  |
|--------------------------------------------------------------------|----------------------------------------------------------------------|------|------------------------|--|
|                                                                    | Гость<br>Учетная запись гостя отклю                                  | чена |                        |  |
|                                                                    |                                                                      |      |                        |  |
|                                                                    | ной записи                                                           |      |                        |  |
| Создание учетн                                                     |                                                                      |      |                        |  |
| Создание учетн<br>Что такое учетн                                  | ная запись пользователя?                                             |      |                        |  |
| Создание учетн<br>Что такое учетн<br>Другие возмо:                 | ная запись пользователя?<br>жные действия                            |      |                        |  |
| Создание учетн<br>Что такое учетн<br>Другие возмо:<br>Э Установить | ная запись пользователя?<br>жные действия<br>• родительский контроль |      |                        |  |

Появится следующее окно, где необходимо выбрать ту *Учетную запись*, в которой необходимо установить *Родительский контроль*. В нашем случае выбираем User.

| Выбор пользователя и настройка параметров<br>родительского контроля<br>Возможности родительского контроля                                                                                             |
|----------------------------------------------------------------------------------------------------|
| Пользователи                                                                                                    |
| ГРЦПИ-2<br>Администратор компьютера<br>Защита паролем                                                                                                    |
| User<br>Обычный доступ<br>Без пароля                                                                                                    |
| Если нужно установить родительский контроль за пользователем,<br>которого нет в этом списке, создайте для него новую учетную запись<br>пользователя.                                                  |
| Почему для этого нужна учетная запись?                                                                                                    |
| 🎎 Создать новую учетную запись                                                                                                    |
| Дополнительные элементы управления                                                                                                    |
| Если на этом компьютере необходимо использовать такие<br>дополнительные функции, как фильтрация веб-содержимого и отчеты<br>о действиях, необходимо установить дополнительные элементы<br>управления. |
| Как установить дополнительные элементы управления?                                                                                                    |
|                                                                                                    |
|                                                                                                    |

Далее появится окно, где необходимо настроить все три пункта (отмечены зеленым светом). Для начала настроим *Ограничения по времени*.

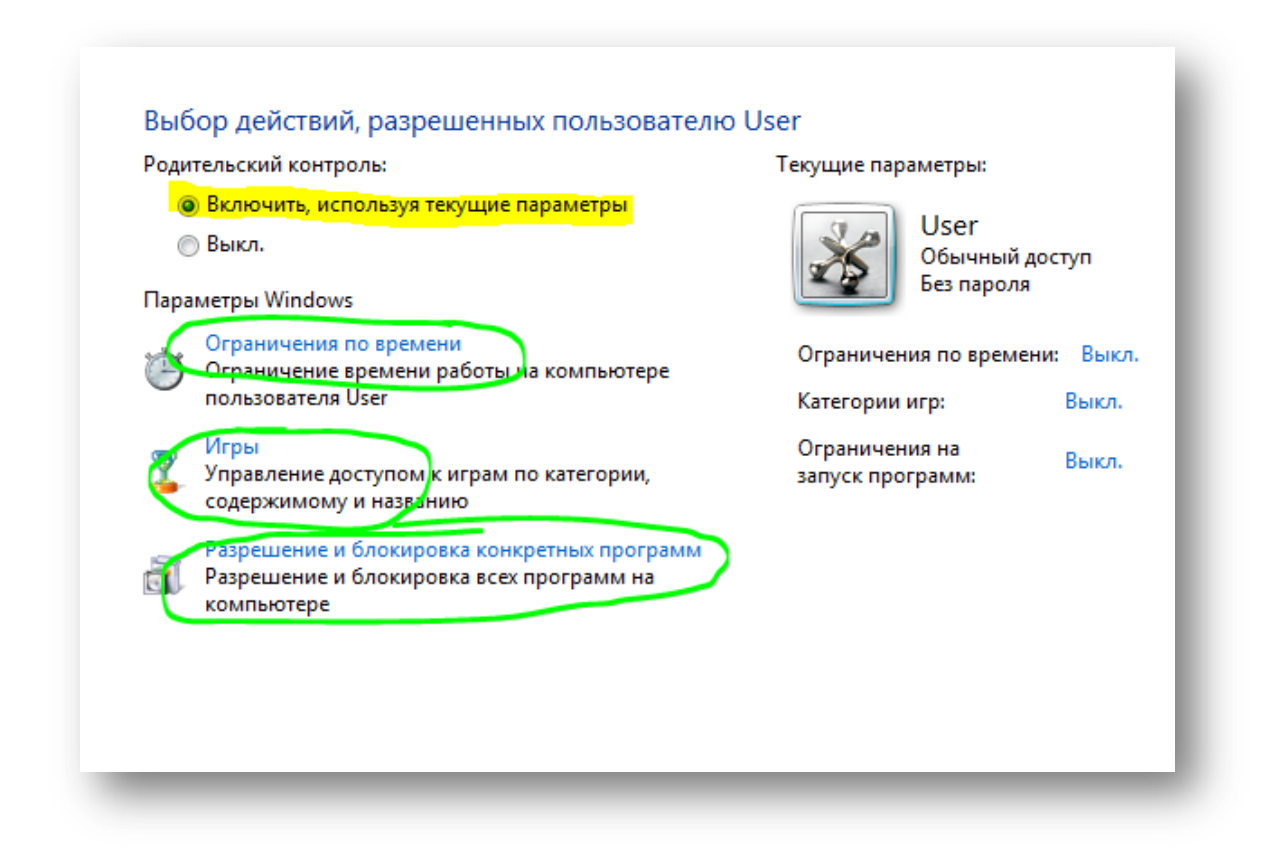

В данном пункте настраиваем часы работы Учетной записи пользователя User. В нашем случае всё понятно, что с понедельника по пятницу пользоваться компьютером можно только 3 часа, а в субботу и в воскресенье 5 часов.

\*Хочу заметить, что ограничение по времени Вы можете установить как Вам угодно. Далее нажимаем ОК.

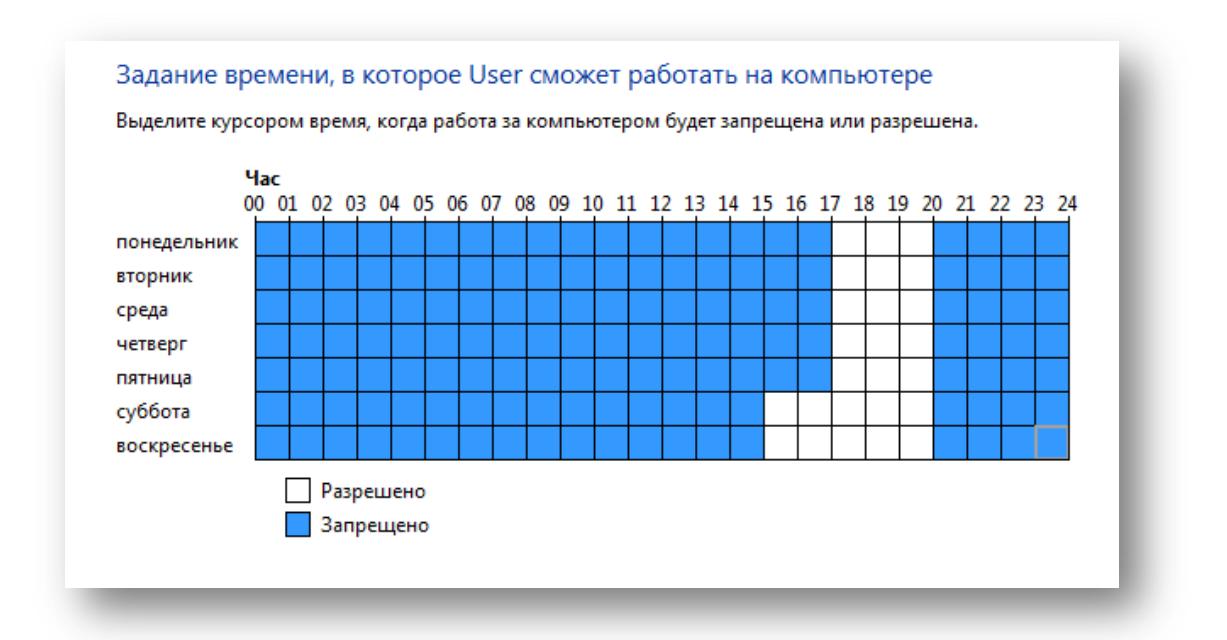

Далее настраиваем следующий пункт Игры.

В данном пункте нам предоставляют выбор Может ли пользователь User запускать игры или нет. При выборе пункта НЕТ, пользователь не сможет запустить ни одной игры.

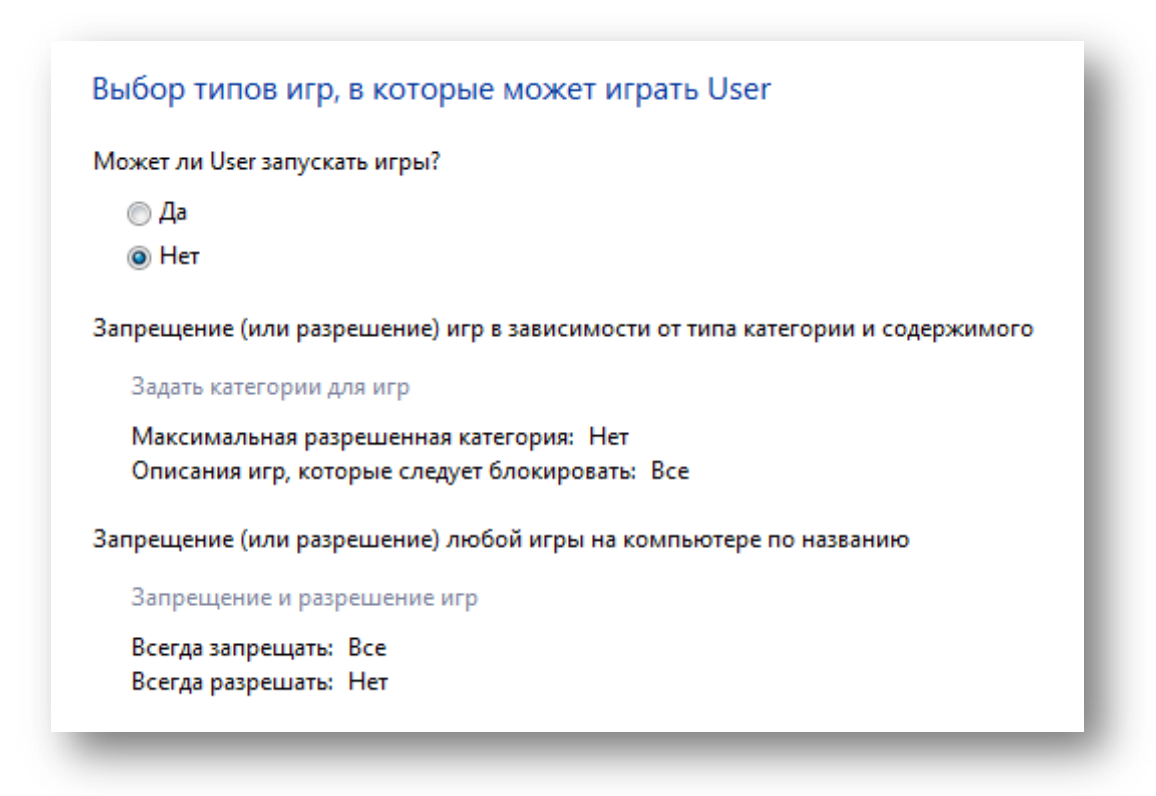

При выборе пункта ДА, Вам предлагают выбрать список категорий игр – нажимаем на пункт Задать категории для игр. В данном случае выбрали пункт Блокировать игры, категория которых не указана. Ниже выбираем категорию в котором User может играть. В нашем случае категория игр до 12 лет. То есть игры с категорией от 13 лет и выше запускаться не будут.

### Выбор типов игр, в которые может играть User

Может ли User играть в игру, у которой нет оценки?

- Разрешить игры, категория которых не указана
- 💿 Блокировать игры, категория которых не указана

В игры с какой оценкой может играть User? Entertainment Software Rating Board определяет следующие возрастные категории.

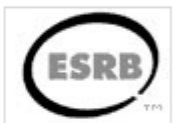

#### Для детей Если игра имеет оценку "ЕС" ("Для детей младшего возраста"), ее содержимое подходит для детей от 3 лет. Игры этой категории не содержат материалов, которые родители могли бы счесть неподходящими. Для всех Если игра имеет оценку "Е" ("Для всех"), ее содержимое подходит для лиц от 6 лет. Игры этой категории могут содержать минимальное количество сцен насилия, некоторое комическое озорство или умеренные выражения. Старше 10 лет Если игра имеет оценку "Е10+" ("Для 10 лет и старше"), ее содержимое подходит для лиц от 10 лет. Игры этой категории могут содержать больше сцен карикатурного, нереалистичного и умеренного насилия, умеренные выражения или минимально непристойные темы. Для подростков Если игра имеет оценку "Т" ("Для подростков"), ее содержимое подходит для лиц от 13 лет. Игры этой категории могут содержать сцены насилия, умеренные выражения или ругательства. Для старшего возраста Если игра имеет оценку "М" ("Не для детей"), ее содержимое подходит для лиц от 17 лет. Игры этой категории могут содержать выраженные сексуальные мотивы, более реалистичные сцены насилия, а также ругательства. Только для взрослых Если игра имеет оценку "АО" ("Только для взрослых"), ее содержимое подходит только для взрослых. Игры этой категории могут содержать наглядные сцены секса или насилия. Продукты категории "Только для взрослых" не предназначены для лиц моложе 18 лет.

# Далее ниже необходимо установить галочки для блокирования содержимого

# в играх.

| Блокировать эти типы содержимого                                                   |                                                                                                    |  |  |
|------------------------------------------------------------------------------------|----------------------------------------------------------------------------------------------------|--|--|
| Даже если игра этой категории разрешена, ее можно блокировать по типу содержимого. |                                                                                                    |  |  |
| Уведомление об<br>оценке                                                           | Взаимодействия по сети не оцениваются ESRB                                                                                                    |  |  |
| 🔽 Грубое насилие                                                                   | Наглядные, реалистичные сцены физического конфликта. Могут<br>содержать преувеличенные или реалистичные изображения крови,<br>оружия, а также сцены ранения и смерти людей |  |  |
| Грубое насилие<br>(умеренно)                                                       | Грубое насилие (умеренно)                                                                                                    |  |  |
| <b>V</b> Грубые выражения                                                          | Явное или частое употребление ненормативной лексики                                                                                                    |  |  |
| Грубые выражения<br>(умеренно)                                                     | Откровенно неприличные выражения (умеренно)                                                                                                    |  |  |
| Грубые тексты<br>песен                                                             | Явное или частое употребление ненормативной лексики,<br>упоминание секса, насилия, употребления спиртных напитков или<br>наркотиков в музыке                               |  |  |
| Грубые тексты<br>песен (умеренно)                                                  | Откровенно неприличные слова песен (умеренно)                                                                                                    |  |  |
| 🔽 Грубый юмор                                                                      | Сцены или диалоги с вульгарным кривлянием, включая "туалетный"<br>юмор                                                                                                    |  |  |
| Грубый юмор<br>(умеренно)                                                          | Грубый юмор (умеренно)                                                                                                    |  |  |

| 📝 Имитация азартных игр                      | Игрок может играть в азартные игры, но не может заключать пари<br>на реальные деньги или ставить их на кон                                                               |
|----------------------------------------------|----------------------------------------------------------------------------------------------------|
| Имитация азартных<br>игр (умеренно)          | Имитация азартных игр (умеренно)                                                                                                    |
| 📝 Информация                                 | Полное содержимое продукта содержит данные, факты, сведения о<br>ресурсе, справочные материалы или поясняющий текст                                                      |
| 📝 Кровь                                      | Изображение крови                                                                                                    |
| 📝 Кровь (умеренно)                           | Кровь (умеренно)                                                                                                    |
| 📝 Кровь и увечья                             | Изображение крови или поврежденных частей тела                                                                                                    |
| Кровь и увечья<br>(умеренно)                 | Кровь и увечья (умеренно)                                                                                                    |
| Может<br>потребоваться<br>помощь взрослых    | Предназначено для самых маленьких                                                                                                    |
| Мультипликационн<br>ое насилие               | Сцены насилия с мультипликационными сюжетами и участниками.<br>Например, персонаж такой сцены насилия может остаться<br>невредимым, независимо от полученных повреждений |
| Мультипликационн<br>ое насилие<br>(умеренно) | Сцены умеренного насилия с участием мультипликационных<br>персонажей. Возможны сцены насилия, в результате которого<br>персонаж не получает увечий.                      |
| 📝 Нагота                                     | Наглядные или длительные изображения обнаженной натуры                                                                                                    |
| 📝 Нагота (умеренно)                          | Нагота (умеренно)                                                                                                    |
| Насилие<br>(умеренно)                        | Умеренные сцены, изображающие персонажей в опасных ситуациях или ситуациях насилия                                                                                       |
| Неприличная<br>лексика                       | Незначительное или умеренное сквернословие                                                                                                    |

И так далее, затем нажимаете кнопку ОК.

### Дальше можете просмотреть все категории нажав на пункт Запрещение и

### разрешение игр.

Управление типами игр, в которые может играть User

Разрешенные категории: Е10+ - Старше 10 лет, Е - Для всех, Ес - Для детей

Отклоненные описания:

Всегда разрешать: Нет

Грубое насилие, Грубое насилие (умеренно), Грубые выражения, Грубые выражения (умеренно), Грубые тексты песен, Грубый юмор, Имитация азартных игр, Информация, Кровь, Кровь (умеренно), Кровь и увечья, Мультипликационное насилие, Мультипликационное насилие (умеренно), Нагота, Нагота (умеренно), Насилие (умеренно)

No Games Installed

Далее жмем ОК.

## Настраиваем пункт Разрешенные программы.

| Зыберите программы, которь | е разрешается использовать:        | ~                    |          | _ |
|----------------------------|------------------------------------|----------------------|----------|---|
| Файл                       | Описание                           | Название             |          | ŝ |
| C:\Program Files\7-Zip     |                                    |                      | ^        | _ |
| Tz.exe                     | 7-Zip Console                      | 7-Zip                |          |   |
| TzFM.exe                   | 7-Zip File Manager                 | 7-Zip                |          |   |
| ZZG.exe                    | 7-Zip GUI                          | 7-Zip                |          |   |
| 📃 🎯 Uninstall.exe          | Uninstall                          | <неизвестно>         |          |   |
| C:\Program Files\Common Fi | les\Adobe\CS6ServiceManager        |                      | <b>^</b> |   |
| 🔲 🖻 CS6ServiceManager.exe  | Adobe CS6 Service Manager          | <неизвестно>         |          |   |
| C:\Program Files\Common Fi | les\Adobe\dynamiclink\CS6          |                      | <b>^</b> |   |
| 🔲 🖭 dynamiclinkmanager.exe | dynamiclinkmanager                 | <неизвестно>         |          |   |
| C:\Program Files\Common Fi | les\Adobe\dynamiclinkmediaserver\1 | .0                   | <b>^</b> |   |
| Adobe QT32 Server.exe      | Adobe QT32 Server                  | Adobe Media Core CS6 |          |   |
| ImporterREDServer.exe      | ImporterREDServer                  | Adobe Media Core CS6 |          |   |
| amecommand.exe             | amecommand.exe                     | <неизвестно>         |          | ÷ |
|                            |                                    |                      |          | _ |

В этом пункте можем выбрать чтобы пользователь мог запустить любые программы либо просто выбрать конкретные. Нажимаем ОК.

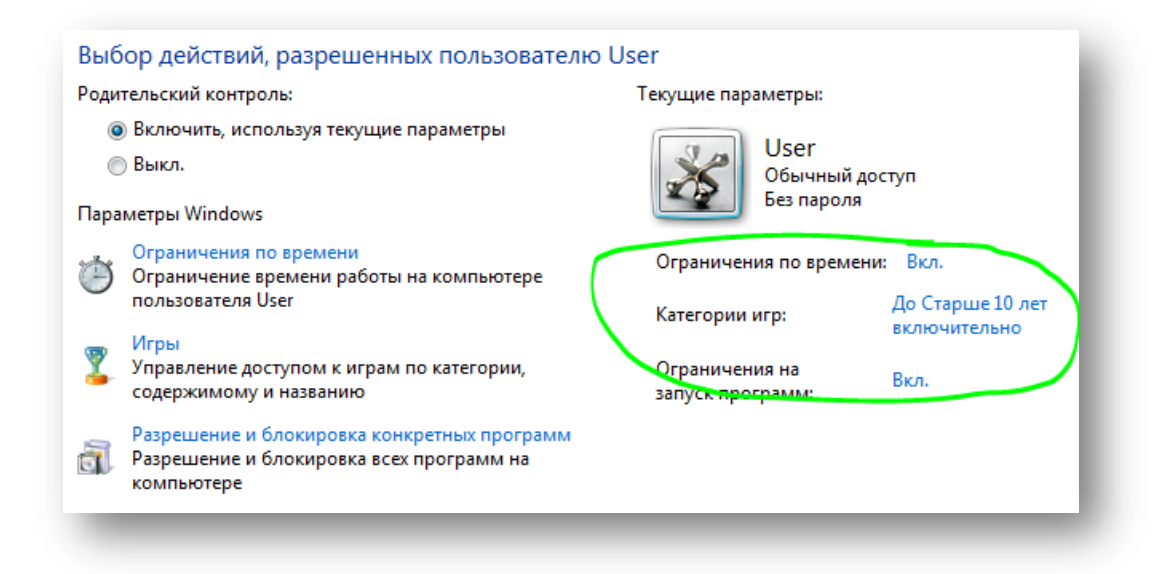

Если в окне появилось как показано на рисунке и отмечено зеленым, то родительский контроль настроен. Нажимаем ОК.

Настройка родительского контроля на антивирусе Kaspersky Internet Security.

Откроем программу. Зайдем в пункт Родительский контроль → Устанавливаем пароль → Настройка пользователя User (нарисована шестерёнка справа)

| KASPERSKY                                           | INTERNET SECURITY 2012<br>Защита из облака                                                                                  | ч — ×<br>Ш Ф<br>Отчеты Настройка          |
|-----------------------------------------------------|----------------------------------------------------------------------------------------------------|-------------------------------------------|
|                                                     | Компьютер защищен<br>Угрозы: отсутствуют<br>Компоненты защиты: основные в<br>Базы: актуальны<br>Лицензия: осталось 239 дней | <b>н</b><br>включены                      |
| Гроверка<br>Проверка<br>Справка Поддержка Личный ка | Обновление Родительский контроля                                                                                            | К<br>Инструменты<br>Управление лицензиями |
| КА\$РЕК\$КҮ:                                        | INTERNET SECURITY 2012<br>Защита из облака<br>Родительский контроль                                                         | 🔍 — 🗡<br>Ш 🌣<br>Отчеты Настройка          |
| Grcpi-2<br>Контроль выкли                           | очен                                                                                                    | Включить 🎄 🔝                              |
| User                                                | очен                                                                                                    | Включить 🎄 🔝                              |
|                                                     |                                                                                                    |                                           |

В открывшейся окне необходимо настроить все пункты которые отмечены красным цветом. В первом пункте *Параметры учетной записи* (отмечено синим) ставим галочку и выбираем любой рисунок для пользователя.

| 🖌 Родительский контроль                                                                                                    | Настройка Отчеты                                                                                                    |
|----------------------------------------------------------------------------------------------------|----------------------------------------------------------------------------------------------------|
| User<br>Параметры учетной записи<br>Использование компьютера<br>Запуск программ<br>Использование интернета<br>Использование интернета<br>Использование интернета<br>Загрузка файлов<br>Загрузка файлов<br>Им-переписка<br>Социальные сети<br>Личные данные<br>Ключевые слова | Параметры учетной записи  Вы можете включить контроль, а также указать псевдоним для учетной записи пользователя и выбрать изображение, которое будет отображаться в интерфейсе программы.   Включить контроль пользователя  Псевдоним  Изображение |
| Справка                                                                                                    | ОК Отмена Применить                                                                                                    |

| Родительский контроль                                        | Настройка Отчеты                                                                                                    |
|--------------------------------------------------------------|----------------------------------------------------------------------------------------------------|
| User<br>Параметры учетной записи<br>Использование компьютера | Контроль времени работы за компьютером<br>Вы можете контролировать, как часто и долго пользователь проводит время за компьютером, а<br>также ограничивать время работы при необходимости.<br><u>Включить контроль</u> |
| Запуск программ                                              |                                                                                                    |
| Использование интернета                                      | Ограничить использование в указанные дни недели:                                                                                                    |
| Посещение веб-сайтов                                         | 00 01 02 03 04 05 06 07 08 09 10 11 12 13 14 15 16 17 18 19 20 21 22 23 24                                                                                                    |
| 🥥 Загрузка файлов                                            |                                                                                                    |
| IM-переписка                                                 | Вт                                                                                                    |
| Социальные сети                                              |                                                                                                    |
| Личные данные                                                | ΠΤ                                                                                                    |
| Ключевые слова                                               | C6                                                                                                    |
|                                                              | BC                                                                                                    |
|                                                              | Разрешить использование П Запретить использование                                                                                                    |
|                                                              | Ограничить использование в течение суток: 00:00                                                                                                    |
| Справка                                                      | ОК Отмена Применить                                                                                                    |

Ограничения выбрал такие же, как и писал выше.

В запуск программ тоже есть возможность ограничить запуски программ плюс к этому и ограничить их запуск по времени.

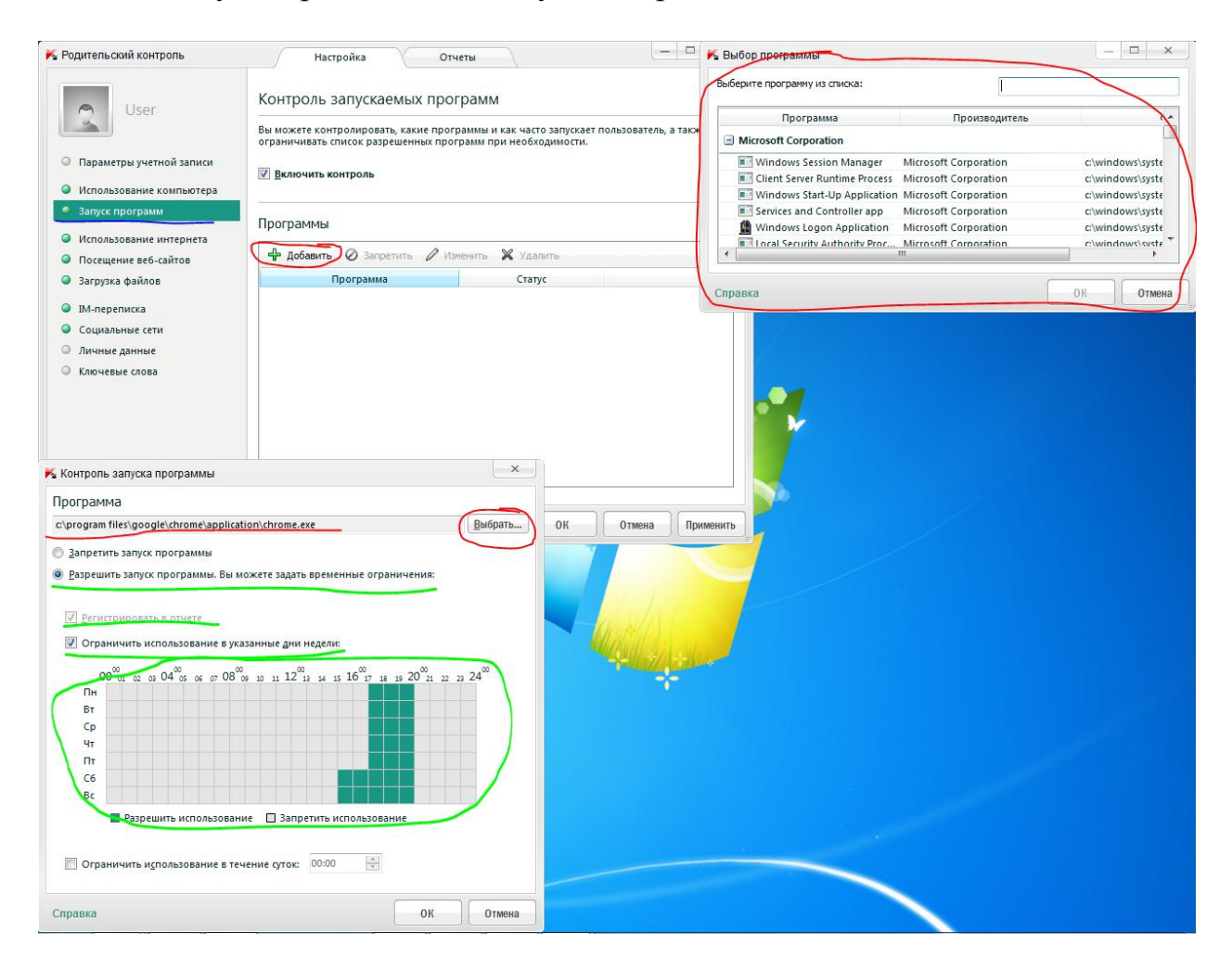

Далее настроим пункт *Использование интернета*. В данном случае настроим использование интернета только 1 час.

| K Родительский контроль                                      | Настройка Отчеты                                                                                                    |
|--------------------------------------------------------------|----------------------------------------------------------------------------------------------------|
| User<br>Параметры учетной записи<br>Использование компьютера | Контроль использования интернета<br>Вы можете контролировать, как часто и долго пользователь работает в интернете, а также<br>ограничивать время работы при необходимости.<br>В включить контроль |
| Запуск программ                                              |                                                                                                    |
| Использование интернета                                      | Ограничить использование в указанные дни недели:                                                                                                    |
| Посещение веб-сайтов                                         | $00_{01}^{00}$ 02 03 $04_{05}^{00}$ 05 06 07 $08_{09}^{00}$ 10 11 $12_{13}^{00}$ 14 15 $16_{17}^{00}$ 18 19 $20_{21}^{00}$ 22 23 $24_{0}^{00}$                                                    |
| Загрузка файлов                                              | Пн                                                                                                    |
| IM-переписка                                                 | Вт                                                                                                    |
| Оциальные сети                                               | Чт                                                                                                    |
| Личные данные                                                | ΤΠ                                                                                                    |
| Ключевые слова                                               | C6                                                                                                    |
|                                                              | Вс Разрешить использование Запретить использование                                                                                                    |
| Справка                                                      | ОК Отмена Применить                                                                                                    |

# Далее пункт Посещение веб-сайтов.

| K Родительский контроль                                                                                  | Настройка Отчеты                                                                                                    |
|----------------------------------------------------------------------------------------------------|----------------------------------------------------------------------------------------------------|
| User<br>Параметры учетной записи<br>Использование компьютера<br>Запуск программ                          | Контроль посещения веб-сайтов<br>Вы можете контролировать, какие веб-сайты посещает пользователь, а также ограничивать<br>доступ к веб-сайтам в зависимости от их содержимого.<br>Включить <u>б</u> езопасный поиск<br><u>Включить контроль</u>                                                                                                    |
| <ul> <li>Использование интернета</li> <li>Посещение веб-сайтов</li> <li>Загрузка файлов</li> </ul>       | Запрет веб-сайтов<br>Эапретить следующие <u>к</u> атегории веб-сайтов:<br>Выбрать все Снять все                                                                                                    |
| <ul> <li>ІМ-переписка</li> <li>Социальные сети</li> <li>Личные данные</li> <li>Ключевые слова</li> </ul> | <ul> <li>Порнография, эротика</li> <li>Оружие</li> <li>Анонимные прокси-серверы</li> <li>Нелегальное ПО</li> <li>Азартные игры</li> <li>Платежные системы</li> <li>Наркотики</li> <li>Интернет-почта</li> <li>Форумы и чаты</li> <li>Жестокость</li> <li>Интернет-магазины</li> <li>Казуальные игры</li> <li>Нецензурная лексика</li> <li>Социальные сети</li> </ul> Запретить посещение всех веб-сайтов, кроме разрешенных в списке исключений £сли вы используете прокси-сервер, добавьте его в список разрешенных Исключения (0) |
| Справка                                                                                                  | ОК Отмена Применить                                                                                                    |

Выбираете галочками все необходимые Вам пункты.

Следующий пункт Загрузка файлов. Выбираете ту категорию которую бы хотели запретить.

| категорий файлов при необходимо | у файлов из сети, а также запрещать ее для разных<br>сти. |
|---------------------------------|-----------------------------------------------------------|
| Включить контроль               |                                                           |
| Категории файлов                |                                                           |
| 🧭 Запретить                     |                                                           |
| Категория                       | Статус                                                    |
|                                 | Разрешено                                                 |
| Музыка                          | ruspemeno                                                 |
| Музыка<br>Видео                 | Разрешено                                                 |
| Музыка<br>Видео<br>Программы    | Разрешено<br>Запрещено                                    |

Пункты *IM-переписка* и *Социальные сети* настраиваете по своему усмотрению.

В пункте *Ключевые слова* вводите слова через которые будут фильтроваться сайты. Для примеры ввели слова героин, кокаин, смеси, состав.

| 🐇 Родительский контроль                                                                                                    | Настройка Отчеты                                                                                                    |
|----------------------------------------------------------------------------------------------------|----------------------------------------------------------------------------------------------------|
| User<br>О Параметры учетной записи                                                                                                   | Родительский контроль<br>КОНТРОЛЬ УПОТРЕБЛЕНИЯ КЛЮЧЕВЫХ СЛОВ<br>Вы можете отслеживать употребление перечисленных слов и словосочетаний в переписке, а<br>также в полях ввода на веб-сайтах. |
| <ul> <li>использование компьютера</li> <li>Запуск программ</li> <li>Использование интернета</li> <li>Посещение ве6-сайтов</li> </ul> | Ключевые слова<br>Ф Добавить 🖉 Изменить 💥 Удалить                                                                                                    |
| <ul> <li>Загрузка файлов</li> <li>ІМ-переписка</li> <li>Социальные сети</li> <li>Линина записи</li> </ul>                            | героин<br>кокаин<br>смеси<br>состав                                                                                                    |
| <ul> <li>Личные данные</li> <li>Ключевые слова</li> </ul>                                                                            |                                                                                                    |
| Справка                                                                                                    |                                                                                                    |

Нажимаем ОК. И далее жмем кнопку включить.

| KA\$PER\$KY <sup>®</sup>       |                                 | INTERNET SECURITY 2012<br>Защита из облака | ца — ×<br><u>І</u> Ш Ф<br>Отчеты Настройка |  |
|--------------------------------|---------------------------------|--------------------------------------------|--------------------------------------------|--|
| Назад                          |                                 | Родительский контроль                      |                                            |  |
| G                              | атсрі-2<br>) Контроль выключен  |                                            | Включить 🔯 🔝                               |  |
|                                | <b>Ser</b><br>Контроль выключен |                                            | Включить 🔅 🔝                               |  |
|                                |                                 |                                            |                                            |  |
| равка Поддержка Личный кабинет |                                 |                                            | Управление лицензиям                       |  |

Для интернет фильтрации также можно использовать программу Интернет цензор. При установке не забудьте указать Вашу электронную почту, чтобы можно было восстановить пароль.

Если необходимо выключить Интернет цензор, то необходимо открыть его.

Она находится в правом нижнем углу экрана

Открываем ее, выйдет окошко

| 🥃 Интернет Цензор 2.2                 | ? X                        |
|---------------------------------------|----------------------------|
| Введите пароль<br>Напомнить пароль ок | Фильтрация сайтов включена |

Вводите пароль, затем выбираем «выключить»

| Фильтр | рация                      | $\gamma$                                          | Мои правила                                                  | Y                                | Настройки                               |
|--------|----------------------------|---------------------------------------------------|--------------------------------------------------------------|----------------------------------|-----------------------------------------|
| инте   | рнет 🖉                     | $\approx$                                         |                                                              | Фильтрация<br>азрешены толь      | I САЙТОВ ВКЛЮЧЕН<br>ко безопасные сайты |
| ЦЕН    | 30P                        | 1                                                 |                                                              |                                  |                                         |
|        | -                          |                                                   |                                                              | Вь                               | іключить                                |
|        | Урове                      | нь фильт                                          | рации                                                        | Вь                               | іключить                                |
|        | Уровеі<br>Вы<br>- Р<br>- Р | нь фильтр<br>Ісокий (ре<br>Разрешенн<br>Разрешенн | рации<br>екомендуемый)<br>ы вручную прове<br>ы добавленные м | вь<br>ренные сайть<br>іной сайты | иключить<br>I Рунета                    |
|        | Уровен<br>Вы<br>- Р<br>- Р | нь фильт<br>исокий (ри<br>Разрешени<br>Разрешени  | рации<br>екомендуемый)<br>ы вручную прове<br>ы добавленные м | вь<br>ренные сайть<br>іной сайты | іключить<br>і Рунета                    |

Появится окно. Необходимый пункт выбираете сами по усмотрению.

| 🥃 Интернет Цензор 2.2               | ? X |  |  |  |  |  |
|-------------------------------------|-----|--|--|--|--|--|
| Фильтрация будет выключена:         |     |  |  |  |  |  |
| 🧿 До включения пользователем        |     |  |  |  |  |  |
| 🔘 на 🛛 🧧 🗾                          |     |  |  |  |  |  |
| <b>)</b> До перезагрузки компьютера |     |  |  |  |  |  |
| ок отмена                           |     |  |  |  |  |  |

Нажимаете Ок и закрываете программу.

Также в программе Интернет-цензор можно регулировать уровень фильтрации, добавлять в черный список нежелательные сайтыи добавлять нужные сайты в белый список.